|                       | สาขาวิชา | อิเล็กทรอนิกส์                          | - ใบงานการทดลองที่ 14 |         |
|-----------------------|----------|-----------------------------------------|-----------------------|---------|
|                       | ชื่อวิชา | ไมโครคอนโทรลเลอร์                       |                       |         |
| PRINTER TECHNICAL COM | รหัสวิชา | 3105-2007                               |                       | หน้าที่ |
|                       | ชื่องาน  | งานโปรแกรมการอ่านค่าอุณหภูมิด้วย DS18B2 | 0                     | 107     |

**คำชี้แจง** ให้ผู้เรียนทุกคนทำการทดลองตามใบงานการทดลองที่ 14 เรื่องงานโปรแกรมการอ่านค่า อุณหภูมิด้วย DS18B20 ตามขั้นตอนการปฏิบัติงาน

## **วัตถุประสงค์** เพื่อให้นักศึกษาสามารถ

- 1. อธิบายหลักการทำงานวงจรการอ่านค่าอุณหภูมิด้วย DS18B20 ได้อย่างถูกต้อง
- ออกแบบและจำลองการทำงานวงจรการอ่านค่าอุณหภูมิด้วย DS18B20 วยโปรแกรม Proteus ได้อย่างถูกต้อง
- 3. ประกอบและติดตั้งวงจรการอ่านค่าอุณหภูมิด้วย DS18B20 ได้อย่างถูกต้อง
- 4. เขียนโปรแกรมควบคุมการอ่านค่าอุณหภูมิด้วย DS18B20 ได้อย่างถูกต้อง
- 5. ทดสอบและบำรุงรักษา อุปกรณ์ การอ่านค่าอุณหภูมิด้วย DS18B20 ได้อย่างถูกต้อง

## เครื่องมือและอุปกรณ์

| 1. | โปรแกรม Arduino IDE 1.8.4 หรือสูงกว่า      | $O_1$ ) | โปรแกรม |
|----|--------------------------------------------|---------|---------|
| 2. | โปรแกรม Proteus 7 Professional หรือสูงกว่า | 1       | โปรแกรม |
| 3. | สาย USB สำหรับ Arduino Uno R3              | 1       | เส้น    |
| 4. | ชุดทดลอง Arduino Uno R3 พร้อมสายต่อวงจร    | 1       | ชุด     |
| 5. | เครื่องคอมพิวเตอร์แบบพกพา                  | 1       | เครื่อง |
| 6. | แผงต่อวงจร                                 | 1       | ตัว     |

## ข้อห้ามและข้อควรระวัง

- 1. ไม่เล่นและหยอกล้อกันในเวลาปฏิบัติงาน
- ควรระวังไม่วางบอร์ด Arduino Uno R3 หรือชีลต่างๆ บนโต๊ะโลหะหรือที่วางที่เป็นโลหะเพราะ อาจเกิด การลัดวงจรของภาคจ่ายไฟได้
- ไม่ควรต่อสายต่อวงจรในบอร์ด Arduino Uno R3 ทิ้งไว้ ควรถอดสายต่อวงจรออกให้หมด เพราะผลการทดลองอาจเกิดการผิดพลาดไม่เป็นไปตามทฤษฎีได้
- ไม่ควรถอดสายสายโหลด USB เข้าออกตลอดเวลา เพราะอาจทำให้ภาคจ่ายไฟของบอร์ด Arduino Uno R3 เสียหายได้
- 5. ควรระวังเครื่องมือและอุปกรณ์เสียหายจากการปฏิบัติงานไม่ถูกต้องตามขั้นตอนและไม่ปลอดภัย

| 110.0               | สาขาวิชา | อิเล็กทรอนิกส์                          | - ใบงานการทดลองที่ 14 |         |
|---------------------|----------|-----------------------------------------|-----------------------|---------|
|                     | ชื่อวิชา | ไมโครคอนโทรลเลอร์                       |                       |         |
| PRINTER TECHNICALCO | รหัสวิชา | 3105-2007                               |                       | หน้าที่ |
|                     | ชื่องาน  | งานโปรแกรมการอ่านค่าอุณหภูมิด้วย DS18B2 | 0                     | 108     |

## ลำดับขั้นการทดลลอง

ตอนที่ 1 การอ่านค่าอุณหภูมิจาก DS18B20 มาแสดงผลที่ LED 7-Segment

- 1. เปิดโปรแกรม Proteus 7 Professional
- ออกแบบวงจรอ่านค่าอุณหภูมิจาก DS18B20 มาแสดงผลที่ LED 7-Segment โดยใชบอรด Arduino UNO R3 แสดงดังรูปที่ 14.1 ด้วยโปรแกรม Proteus 7 Professional หรือดีกว่า

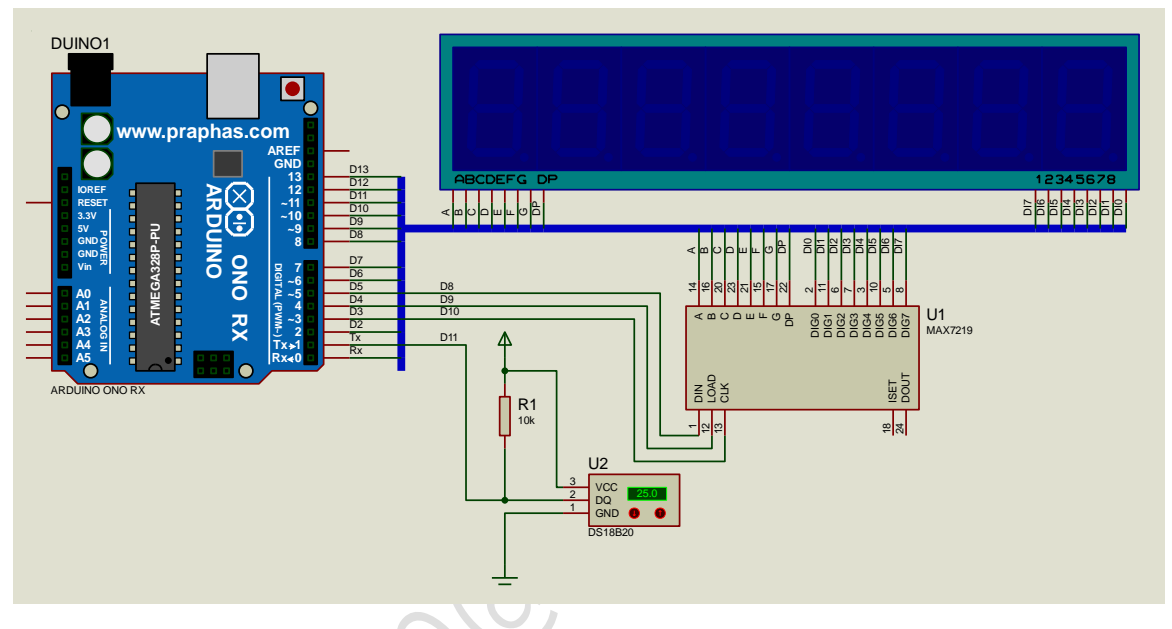

รูปที่ 14.1 แสดงการออกแบบวงจรอ่านค่าอุณหภูมิจาก DS18B20 มาแสดงผลที่ LED 7-Segment

- 3. บันทึกไฟล์ชื่อ LAB14-1
- 4. เปิดโปรแกรม Arduino IDE จากนั้นพิมพ์โค้ดโปรแกรมรับคาจาก DS18B20 มาแสดงที่ LED 7-Segment

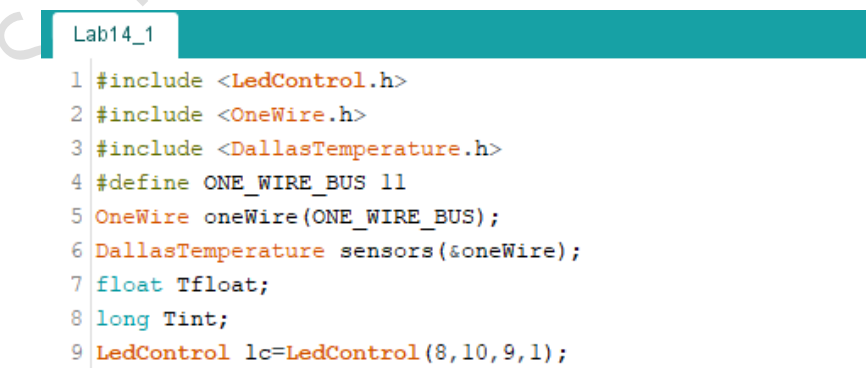

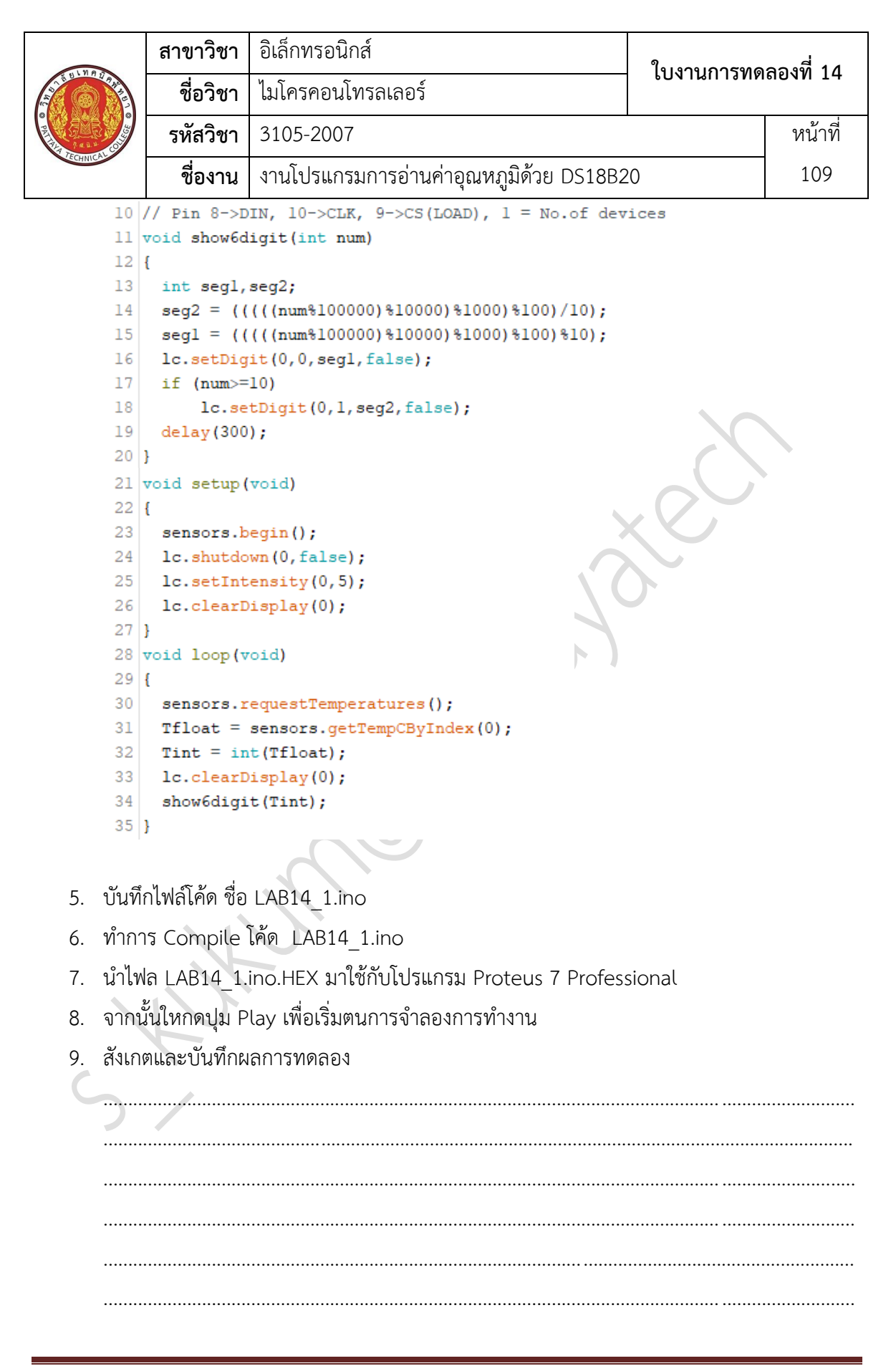

| 110                 | สาขาวิชา | อิเล็กทรอนิกส์                          | ใบงานการทดลองที่ 14 |         |
|---------------------|----------|-----------------------------------------|---------------------|---------|
|                     | ชื่อวิชา | ไมโครคอนโทรลเลอร์                       |                     |         |
| PRINT TECHNICAL CUM | รหัสวิชา | 3105-2007                               |                     | หน้าที่ |
|                     | ชื่องาน  | งานโปรแกรมการอ่านค่าอุณหภูมิด้วย DS18B2 | 0                   | 110     |

10. พิมพ์โค้ดโปรแกรมรับคาจาก DS18B20 (มีทศนิยม) มาแสดงที่ LED 7-Segment

```
Lab14_2§
  1 #include <LedControl.h>
 2 #include <OneWire.h>
 3 #include <DallasTemperature.h>
 4 #define ONE WIRE BUS 11
 5 OneWire oneWire(ONE WIRE BUS);
  6 DallasTemperature sensors(&oneWire);
 7 float Tfloat;
 8 long Tint;
 9 LedControl lc=LedControl(8,10,9,1);
10 // Pin 8->DIN, 10->CLK, 9->CS(LOAD), 1 = No.of devices
11 void show6digit(long num)
12 {
13
     int seg1, seg2, seg3, seg4, seg5, seg6;
14
     seg6 = (num/100000);
    seg5 = ((num%100000)/10000);
15
16
     seg4 = (((num \$100000) \$10000) / 1000);
     seq3 = ((((num%100000)%10000)%1000)/100);
17
     seg2 = (((((num%100000)%1000)%1000)%100)/10);
18
19
     seg1 = (((((num%100000)%10000)%1000)%100)%100);
20
    lc.setDigit(0,0,segl,false);
21
     lc.setDigit(0,1,seg2,false);
    lc.setDigit(0,2,seg3,false);
22
23
    lc.setDigit(0,3,seg4,false);
24
     lc.setDigit(0,4,seq5,true);
25
     if (num>=100000)
26
          lc.setDigit(0,5,seg6,false);
27
     delay(300);
28 }
29 void setup (void)
30 {
31
     sensors.begin();
32 lc.shutdown(0,false);
33
    lc.setIntensity(0,5);
34
    lc.clearDisplay(0);
35 }
36 void loop (void)
37 {
38 sensors.requestTemperatures();
39
    Tfloat = sensors.getTempCByIndex(0);
40 Tint = long(Tfloat*10000);
41
    lc.clearDisplay(0);
42
     show6digit(Tint);
43 }
```

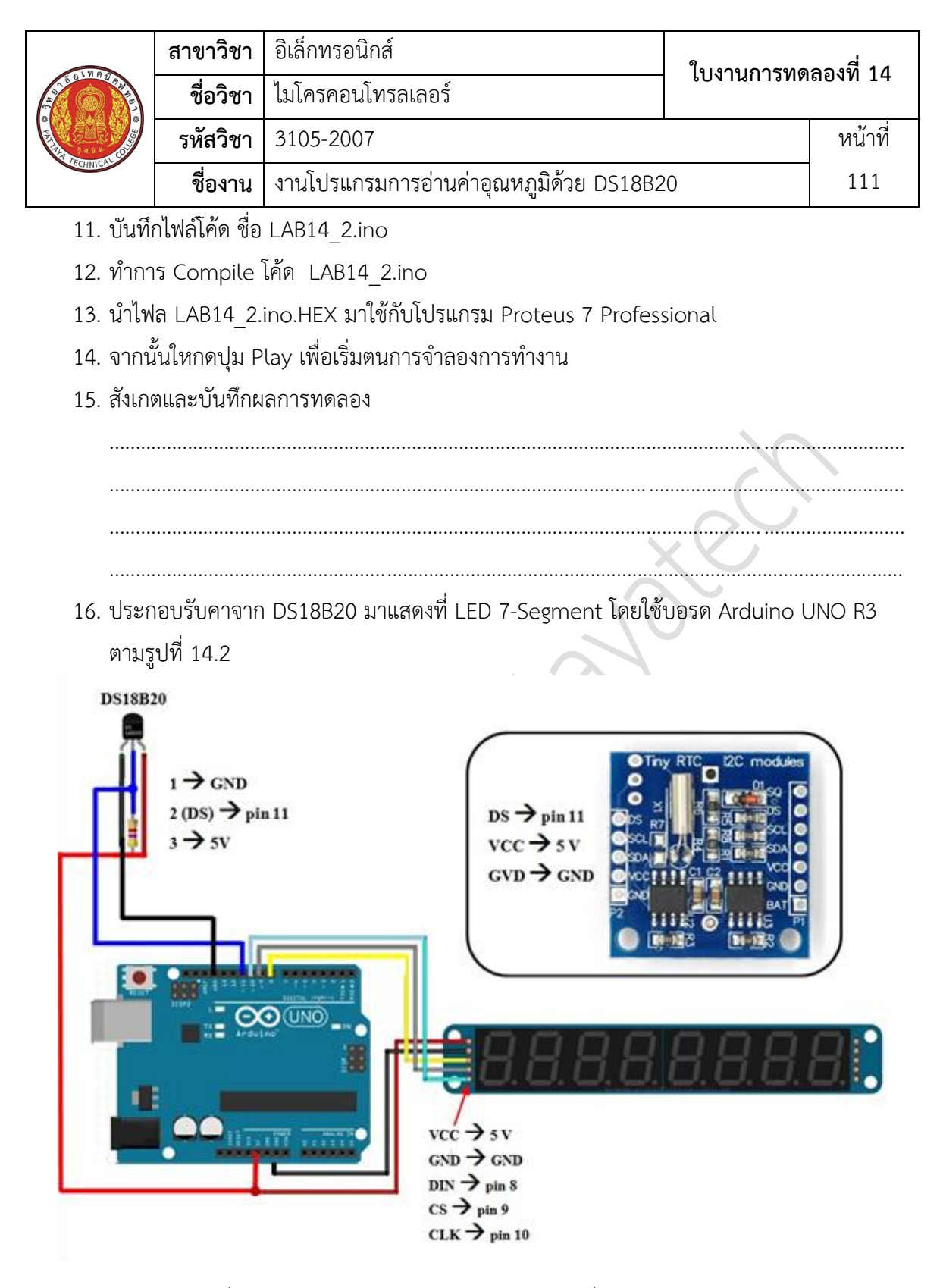

รูปที่ 14.2 แสดงรับคาจาก DS18B20 มาแสดงที่ LED 7-Segment

17. Upload โปรแกรม LAB14\_1.ino ลงบอรด Arduino UNO R3

|                                                                                                    | สาขาวิชา | อิเล็กทรอนิกส์                          | - ใบงานการทดลองที่ 14 |         |
|----------------------------------------------------------------------------------------------------|----------|-----------------------------------------|-----------------------|---------|
|                                                                                                    | ชื่อวิชา | ไมโครคอนโทรลเลอร์                       |                       |         |
| P REAL PROPERTY OF THE PROPERTY OF THE PROPERT | รหัสวิชา | 3105-2007                               |                       | หน้าที่ |
|                                                                                                    | ชื่องาน  | งานโปรแกรมการอ่านค่าอุณหภูมิด้วย DS18B2 | 0                     | 112     |

18. สังเกตและบันทึกผลการทดลอง

19. Upload โปรแกรม LAB14\_2.ino ลงบอรด Arduino UNO R3
 20. สังเกตและบันทึกผลการทดลอง

ตอนที่ 2 การอ่านค่าอุณหภูมิจาก DS18B20 มาแสดงผลที่ LCD

21. ออกแบบวงจรอ่านค่าอุณหภูมิจาก DS18B20 มาแสดงผลที่ LCD โดยใชบอรด Arduino UNO R3 แสดงดังรูปที่ 14.3 ด้วยโปรแกรม Proteus 7 Professional หรือดีกว่า

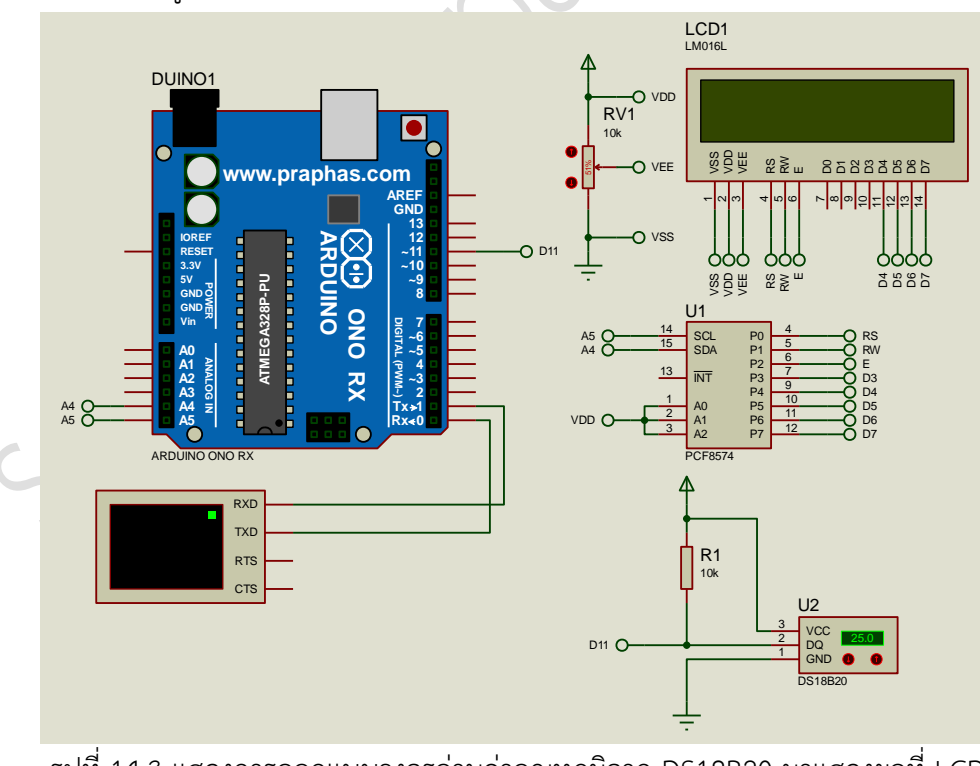

รูปที่ 14.3 แสดงการออกแบบวงจรอ่านค่าอุณหภูมิจาก DS18B20 มาแสดงผลที่ LCD

|                 | สาขาวิชา | อิเล็กทรอนิกส์                          | ใบงานการทดลองที่ 14 |         |
|-----------------|----------|-----------------------------------------|---------------------|---------|
|                 | ชื่อวิชา | ไมโครคอนโทรลเลอร์                       |                     |         |
| PETTECHNICAL CO | รหัสวิชา | 3105-2007                               |                     | หน้าที่ |
|                 | ชื่องาน  | งานโปรแกรมการอ่านค่าอุณหภูมิด้วย DS18B2 | 0                   | 113     |

- 22. บันทึกไฟล์ชื่อ LAB14-2
- 23. เปิดโปรแกรม Arduino IDE จากนั้นพิมพ์โค้ดโปรแกรมรับคาจาก DS18B20 มาแสดงที่ LCD

| La        | ab14_3    |                                                |
|-----------|-----------|------------------------------------------------|
| 1         | #inclu    | de <liquidcrystal_i2c.h></liquidcrystal_i2c.h> |
| 2         | #inclu    | de <onewire.h></onewire.h>                     |
| 3         | #inclu    | de <dallastemperature.h></dallastemperature.h> |
| 4         | #defin    | e ONE_WIRE_BUS 11                              |
| 5         | OneWir    | <pre>oneWire(ONE_WIRE_BUS);</pre>              |
| 6         | Dallas    | <pre>Temperature sensors(&amp;oneWire);</pre>  |
| 7         | float     | Ifloat;                                        |
| 8         | Liquid    | <pre>Crystal_I2C lcd(0x27,16,2);</pre>         |
| 9         | void s    | etup(void)                                     |
| 10        | {         |                                                |
| 11        | sens      | ors.begin();                                   |
| 12        | lcd.      | begin();                                       |
| 13        | Seri      | al.begin(9600);                                |
| 14        | }         |                                                |
| 15        | void l    | oop(void)                                      |
| 16        | {         |                                                |
| 17        | sens      | ors.requestTemperatures();                     |
| 18        | Tflo      | at = sensors.getTempCByIndex(0);               |
| 19        | Seri      | al.print(Tfloat);                              |
| 20        | lcd.      | <pre>setCursor(0,0);</pre>                     |
| 21        | lcd.      | <pre>print("T = ");</pre>                      |
| 22        | lcd.      | <pre>print(Tfloat, 4);</pre>                   |
| 23        | dela      | y(250);                                        |
| 24        | }         |                                                |
| 24. บันที | ึกไฟล์ไค้ | ก ชื่อ LAB14_3.ino                             |
| 25. ทำก′  | าร Com    | oile โค้ด LAB14_3.ino                          |
| 26. นำไข  | √ล LAB1   | 4 3.ino.HEX มาใช้กับโปรแกรม Proteus 7 Profe    |
| 27 220    | ູ້ມູ່     |                                                |
| 27. จำกา  | เนเหกด    | วุ่ม Play เพอเวมตนการจาสองการทางาน             |
| 28. สังเก | ตและบับ   | เท็กผลการทดลอง                                 |
|           |           |                                                |
|           |           |                                                |
|           |           |                                                |
|           |           |                                                |
|           |           |                                                |
|           |           |                                                |
|           |           |                                                |
|           |           |                                                |
|           |           |                                                |

|               | สาขาวิชา | อิเล็กทรอนิกส์                           | - ใบงานการทดลองที่ 14 |         |
|---------------|----------|------------------------------------------|-----------------------|---------|
|               | ชื่อวิชา | ไมโครคอนโทรลเลอร์                        |                       |         |
| PROFILE CALCO | รหัสวิชา | 3105-2007                                |                       | หน้าที่ |
|               | ชื่องาน  | งานโปรแกรมการอ่านค่าอุณหภูมิด้วย DS18B20 |                       | 114     |

29. ประกอบรับคาจาก DS18B20 มาแสดงที่ LCD โดยใช้บอรด Arduino UNO R3 ตามรูปที่ 14.4

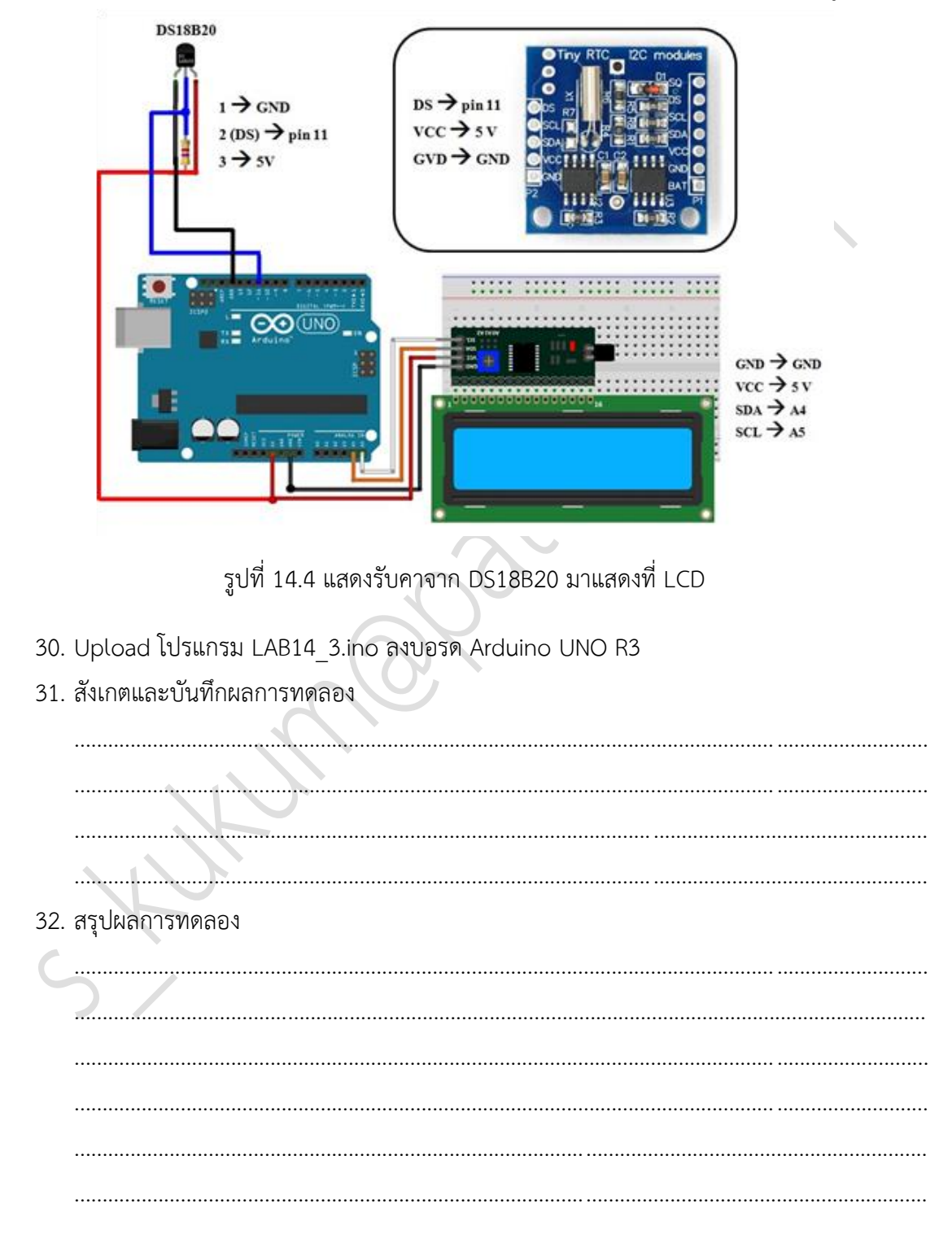